## Canon

## imagePROGRAF iPF500/iPF5000/iPF600

●メニューを操作する

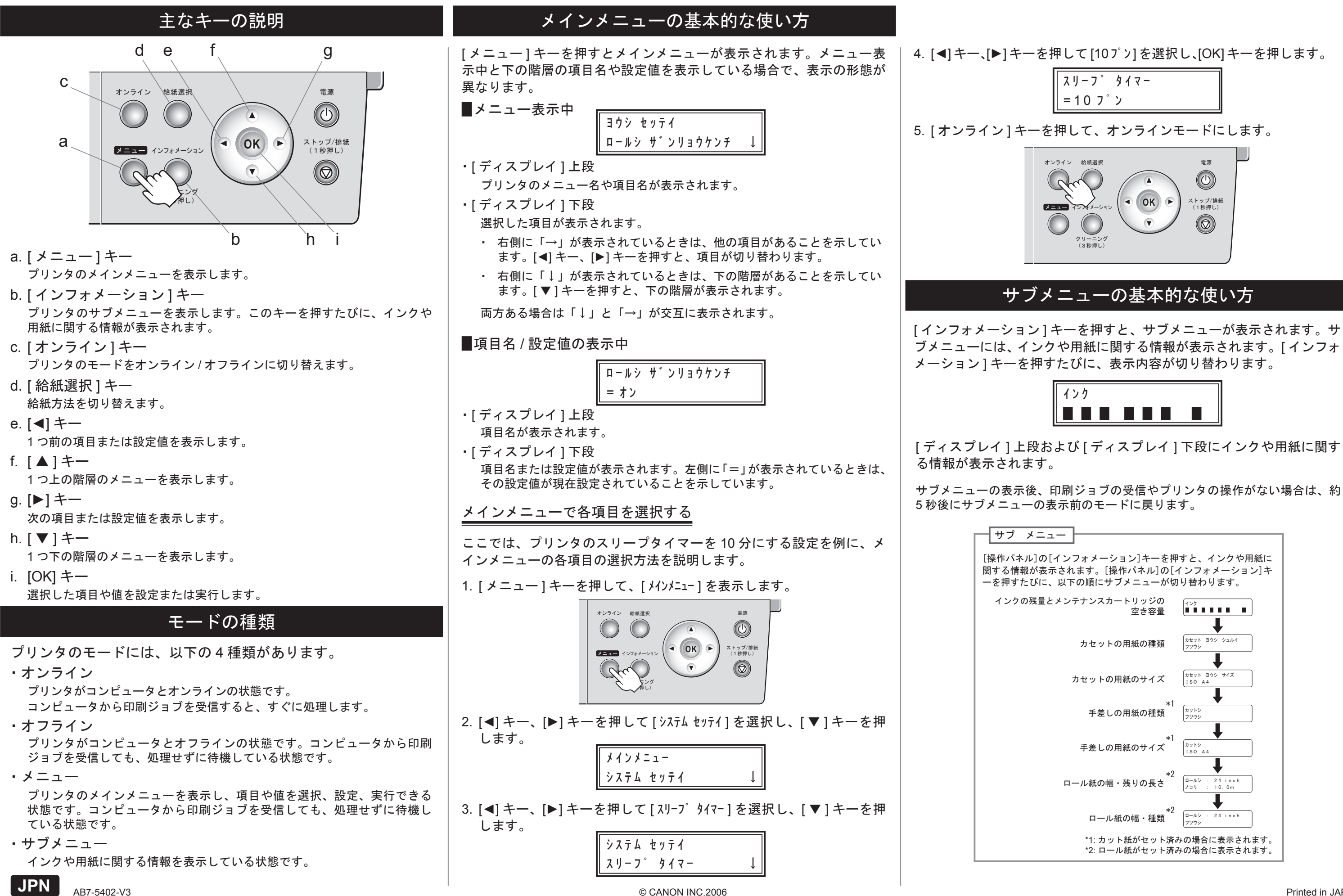

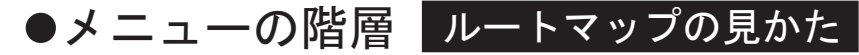

・項目の下の「\*」は、初期値を示します。 「-3~3」など数値の範囲を示している場合は、この範囲内の任意の値を設定できます。

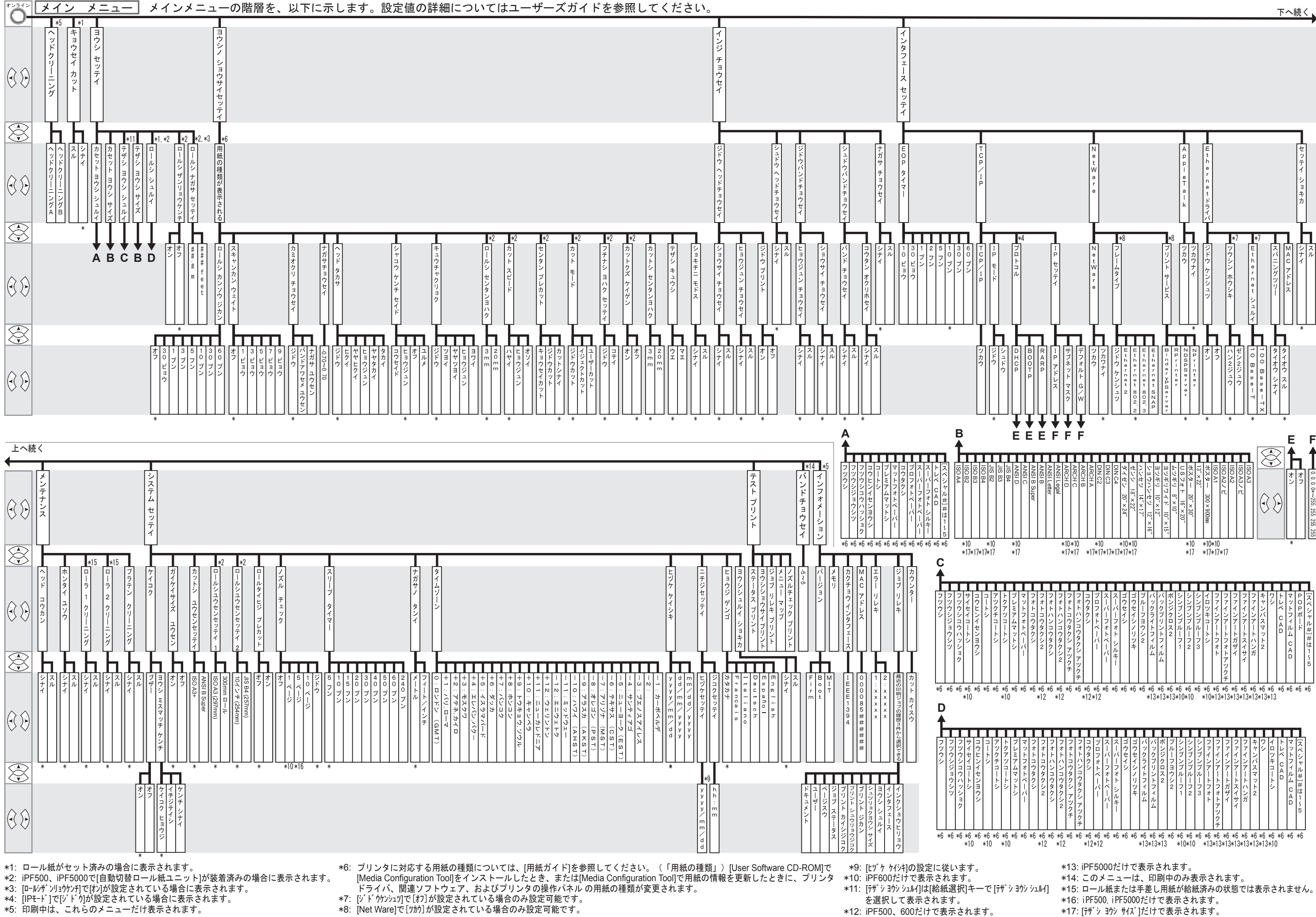

<sup>\*17: [</sup>テザシ ヨウシ サイズ]だけで表示されます。